(ycmou.ac.in या वेबसाईटवर अपलोड करण्यासाठी माहिती)

## Digitization of Awards through National Academic Depository नॅशनल ॲकॅडेमिक डिपोझीटरी च्या माध्यामातून प्रमाणपत्रांचे अंकेक्षण

यशवंतराव चव्हाण महाराष्ट्र मुक्त विद्यापीठाच्या सर्व विद्यार्थ्यांना आणि संबंधितांना कळविण्यास आनंद होतो की केंद्र सरकारच्या धोरणानुसार सी.डी.एस.एल.(CDSL) च्या माध्यमातून नॅशनल ॲकॅडेमिक डिपोझीटरी (NAD) हा उपक्रम सुरु करण्यात आला आहे.

या उपक्रमात आपले विद्यापीठ सहभागी होत आहे.

या उपक्रमाव्दारे विद्यार्थ्यांच्या प्रमाणपत्रांचे **अंकेक्षण (digitization)** केले जाणार आहे. त्यामुळे, विद्यार्थ्यांना व शैक्षणिक संस्था, नोकरी देणाऱ्या संस्था इत्यादी संबंधितांना ही प्रमाणपत्रे तपासण्यासाठी ऑनलाईन पद्धतीने हवी तेंव्हा उपलब्ध होणार आहेत. या नाविन्यपूर्ण सोयीमुळे प्रमाणपत्रांची सुरक्षितता, त्यांची पारदर्शकता व सत्यता यांची जपणूक करता येणार आहे. अर्थातच, या पद्धतीचा अवलंब केल्याने गैरप्रकारांना आळा बसेल.

या उपक्रमाचा लाभ घेण्यासाठी विद्यार्थ्यांनी नोंदणी करणे आवश्यक असून त्याची प्रक्रिया पुढील प्रमाणे आहे.

आधार क्रमांकाव्दारे विद्यार्थी नोंदणी: (या पद्धतीत ओ.टी.पी. पाठविला जात असल्याने आपल्या आधार क्रमांकासह मोबाईल फोन अथवा इमेल पत्त्याची नोंद केलेल्या विद्यार्थ्यांनाच या पद्धतीने नोंदणी करता येईल)

विद्यार्थ्यांनी आपला आधार क्रमांक व अन्य माहिती भरण्यासाठी या ठिकाणी क्लिक करावे (https://cvl.nad.co.in/NAD/uidStudentReg.action?activePage=regactuidStudentReg) विद्यार्थ्यास त्याच्या मोबाईलवर अथवा इमेलवर ओ.टी.पी. पाठविला जाईल ओ.टी.पी.ची नोंद केल्या नंतर आणखी काही माहिती भरावी लागेल. त्यानंतर विद्यार्थ्यांनी सबमिट करावे.

नोंदणी यशस्वी झाल्यानंतर इमेलव्दारे स्वागताचा मेसेज येईल. त्यानंतर विदयार्थी लॉगइन करू शकतील.

## आधार क्रमांक नसल्यास विद्यार्थी नोंदणी:

विदयार्थ्यांनी या ठिकाणी क्लिक करावे व अर्ज भरावा

(https://cvl.nad.co.in/NAD/studentInit.action?activePage=regactstudentInits)

संपूर्ण माहिती भरल्यानंतर विद्यार्थ्याचे प्रोफाईल तयार होईल. शैक्षणिक संस्थांना मात्र ते उपलब्ध होणार नाही.

विद्यार्थ्यांनी हे प्रोफाईल शैक्षणिक संस्थांकडे तपासण्यासाठी सादर करावे.

शैक्षणिक संस्थांनी ते तपासल्यानंतर व प्रवेश निश्चिती केल्यानंतर त्यांच्यासाठी माहिती खुली होईल.

विद्यार्थी त्यांच्या इमेल पत्त्याने लॉगइन करू शकेल.

Additional Information

- Student Registration With Aadhaar
  - (Note: Student registration with Aadhaar is possible only if Mobile Number or Email address is mapped with Aadhaar database so that OTP can be received on mobile/e-mail)
    - Student to fill online (<u>https://cvl.nad.co.in/NAD/uidStudentReg.action?activePage=regactuidStudentReg</u>) details along with Aadhaar Number and submit
    - $\circ~$  One Time Password (OTP) is sent to the registered Mobile Number /E-mail for verification
    - After successful verification, few more fields are to be filled and submitted online
    - Welcome Email will be sent to the Student post successful registration
    - Post successful registration, User can login to the website using NAD ID/ Email Id
- Student Registration Non- Aadhaar
  - Student to fill up the form online (<u>https://cvl.nad.co.in/NAD/studentInit.action?activePage=regactstudentInits</u>)
  - Post successful submission of the form, Student profile will be created and remain inactive for AI verification
  - $\circ$   $\;$  Student to approach AI with profile page and get it verified from AI  $\;$
  - Post verification and Registration approval by AI, the account will be active
  - Student can log in using NAD ID/Email Id
  - o Student can update Aadhaar details later